## Lexis Advance ID 設定方法

申請後の流れ

 およそ2週間ほどでご登録いただきました email アドレスに LAWelcomeKit@lexisnexis.com より下記のようなメールが届きます。
※移行作業の完了後、Lexis 社からメールで ID とパスワードが通知されます。迷惑メール に入ってしまう可能性がありますので LAWelcomeKit@lexisnexis.com のメールを受信できる ようご設定ください。

| Your account                                                                                                    | now active!                                                                                                    |   |  |
|----------------------------------------------------------------------------------------------------|----------------------------------------------------------------------------------------------------|---|--|
| Find belo                                                                                                    | w your ID & password.                                                                                             | F |  |
|                                                                                                    | ear Advance, welcome to <b>LexisAdvance</b> ®.<br>Let's get γou started.                                          |   |  |
| \$                                                                                                    | 1) Go to www.lexisadvance.com.                                                                                    |   |  |
| 2) Enter your ID: advance.1 and temporary password:<br>DWkvdjm<br>Note: If there is not a password above, please use the secure password you used the first time you signed into Lexis Advance. |                                                                                                    |   |  |
|                                                                                                    | - <b>Tip:</b> Next time, select Remember Me on the sign in screen and you'll bypass sign in every time you visit. |   |  |

申請から2週間経ってもメールが来ない場合は大変恐れ入りますが、support.jp@lexisnexis.com までご連絡ください。

② www.lexisadvance.com にアクセスしていただき、上記の ID と仮パスワードを入力します。

| Lexis Advance®                                        |        |  |  |
|-------------------------------------------------------|--------|--|--|
| Sign In                                               | Help 🔻 |  |  |
| ID                                                    |        |  |  |
| advance.1                                             |        |  |  |
| Password                                              |        |  |  |
|                                                       |        |  |  |
| Sign In Remember Me                                   |        |  |  |
| Forgot your ID or password?                           |        |  |  |
| Questions? Call Customer Support at 1-800-543-6862    |        |  |  |
| Use of this service is subject to terms & conditions. |        |  |  |

③ 仮パースワードでログインしますと下記の画面になりますので、ここで希望される本パス ワードを設定してください。

## 例: ABcd1234!

- •スペース抜きの8文字以上50文字以下
- ・直近5回で使用されたパスワードは使用不可
- ・下記3つのカテゴリーから最低1つを含む
  - 1. 大文字アルファベット(A-Z)
  - 2. 小文字アルファベット(a-z)
  - 3. 数字 (0-9)
  - 4. 特殊文字 (! # \$ % & ' \* + / = ? ^ ` { | } ~ . @)

## Change password

New password

......

## Confirm new password

.....

- · Must contain 8 to 50 characters with no spaces
- · Cannot include your ID or any of your 5 previous passwords
- · Must include at least one character from 3 of the following categories:
  - 1. Uppercase letters (A-Z)
  - 2. Lowercase letters (a-z)
  - 3. Numbers (0-9)
  - 4. Special characters like ! # \$ % & ' \* + / = ? ^ \_ ` { | } ~ . @

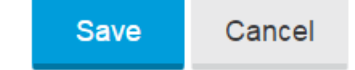

※ パスワードを紛失された場合は、Forgot your ID or password? をクリックして再設 定してください。ご登録の Email アドレスに仮パスワードが送付されますので、本 パスワードを再度ご設定ください。

| ID                          |             |  |
|-----------------------------|-------------|--|
| advance.1                   |             |  |
| Password                    |             |  |
|                             |             |  |
| Sign In                     | Remember Me |  |
| Forgot your ID or password? |             |  |

※ Lexis Advance の ID は 5 文字以上となります。Lexis.com でご利用されていた 4 文字 以下の ID はそのまま使用できませんので予めご了承ください。